其它功能 安恒 2007-03-15 发表

有两种方法可以用来设置IP Trunking 组的虚拟网卡以使其支持Jumbo帧。 方法一:在创建IP Trunking组之前通过IV5000的Neostor图形管理界面(GUI)把要加入到组中的网卡的MTU值都设置为9000,这样IP Trunking组创建之后,组的虚拟网卡的MTU值即为9000。

方法二:通过ifconfig命令手动设置组的虚拟网卡以使其支持Jumbo帧。如: ifconfig nex0 mtu 9000。不过这种方法所做的设置不是永久的,每次IV5000重启后还需要重新进行设置。